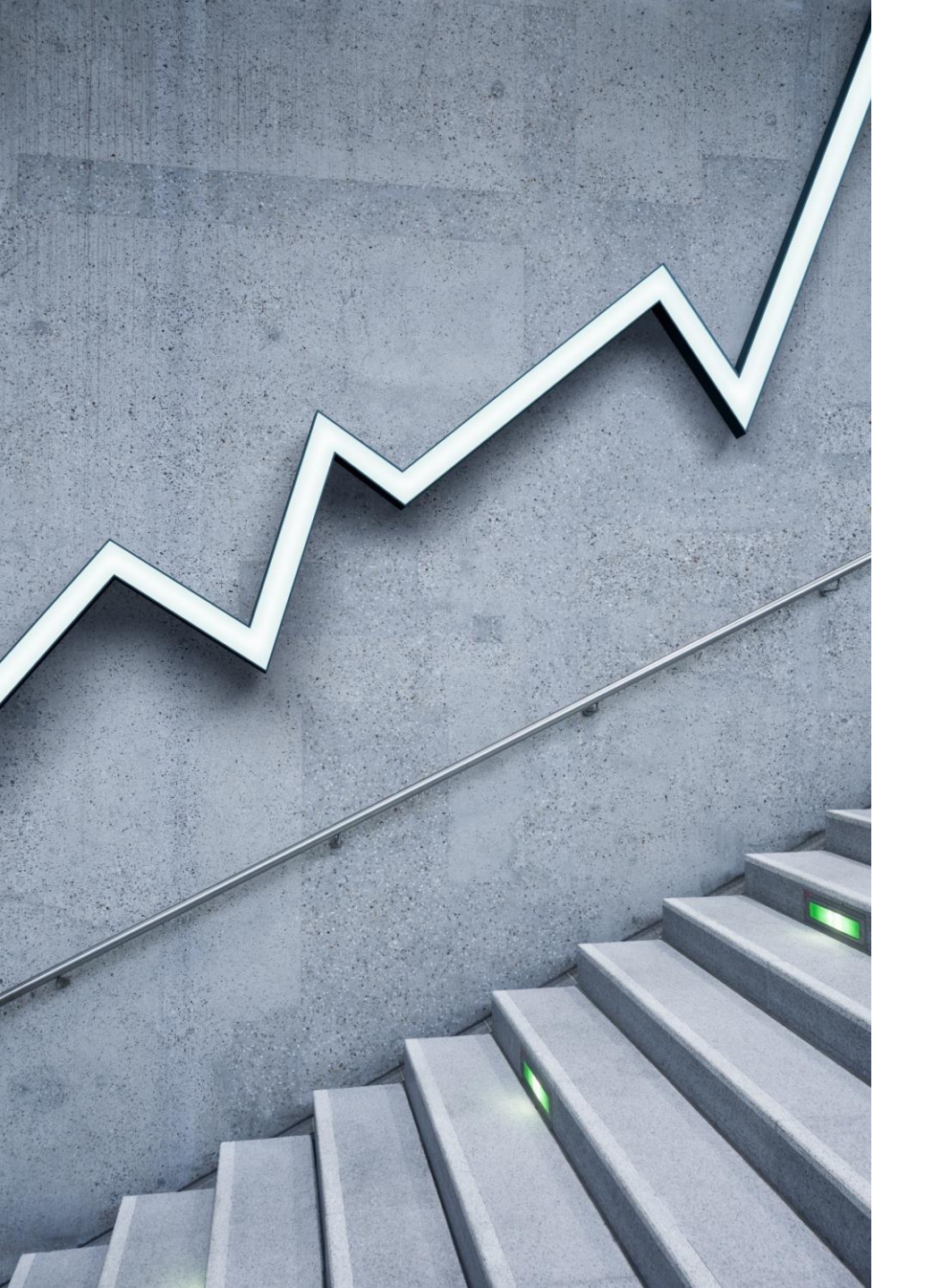

#### My-dang(중개사 회원가입 및 매물등록)

#### 1. 로그인

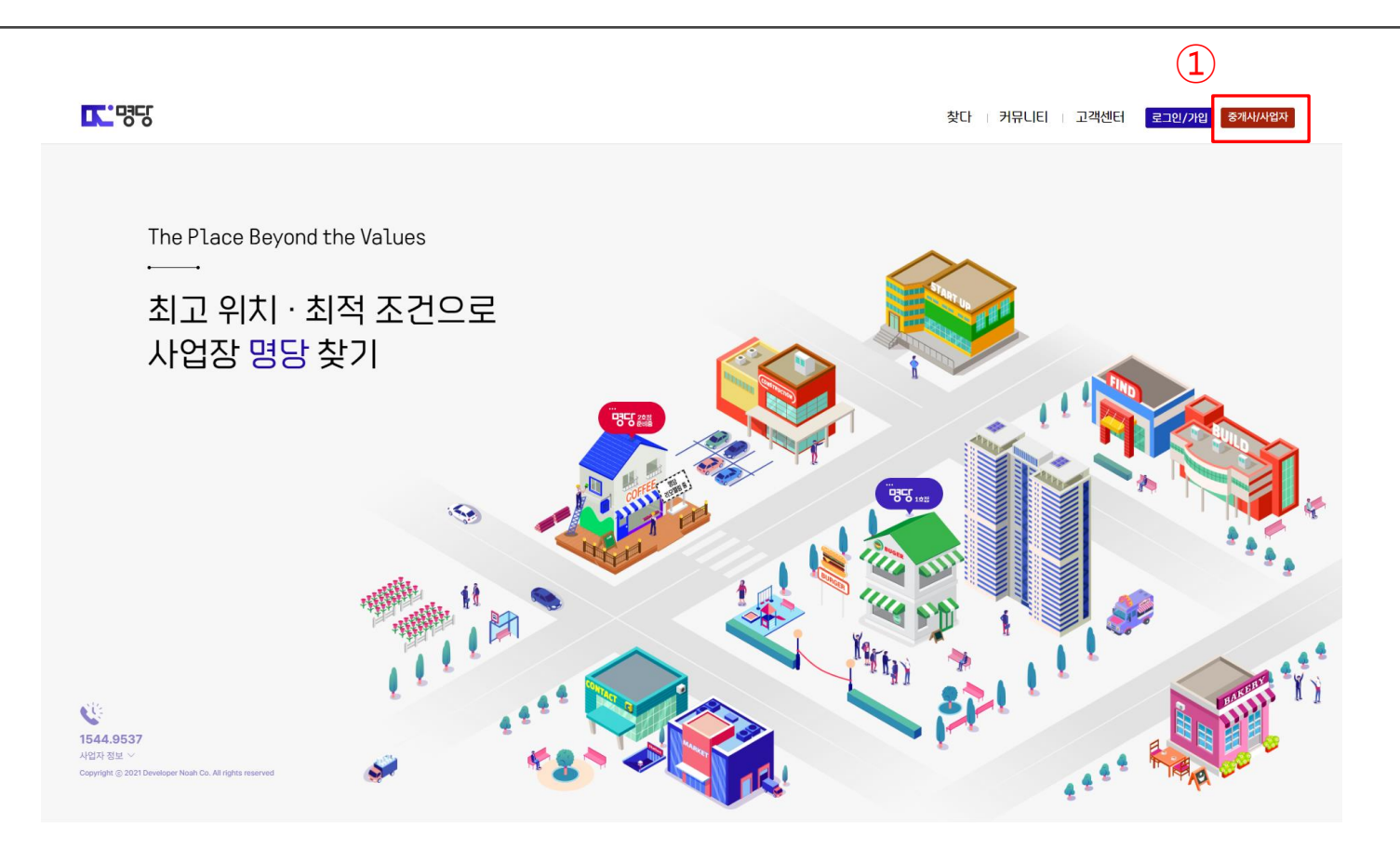

#### 2. 공인중개사 회원가입 I

| ▶ 명당   파트너스                                                                                                    |                                                                                                    | 소개 결제 관리 🐥 🍴 🎋                    |
|----------------------------------------------------------------------------------------------------|----------------------------------------------------------------------------------------------------|-----------------------------------|
| _                                                                                                    | 로그인<br>PARTNER LOGIN                                                                                                    |                                   |
|                                                                                                    | 공인중개업자         일반(개인)         사업자(법인, 개인)           abcd1234@naver.com         비밀법호         1           비밀법호         •••이더찾기 / 비밀번호찾기         1                                                 | )                                 |
|                                                                                                    | 로그인                                                                                                    |                                   |
| 이용약관 ! 개인정보처리방침   위치기반서비스이용약관   고객센터                                                                                                    |                                                                                                    |                                   |
| Company         Address           주시회사다노업스 김상원         평주해외시동구 관립요가 6           시업자란호         평주사방업법표 오호컵 402 호           510-87-0865         (급남료 193-12)           통산편액검         월주 000 호 | Contact         Operating time           백월 realdeno@naver.com         문영시간 AM 9-30 - PM 0           전화 0708.893.8942         정심시간 PM 12:00 - PM           팩스 062.712.2462         토 일요일 공휴일 휴무 | 06:00<br>13:00                    |
| 제 2022-원주문구-008호<br>면원처(HSG)<br>이성트(070-8033-8942)                                                                                                    |                                                                                                    | Costomer service<br>070-8633-8942 |

## 3. 공인중개사 회원가입 II

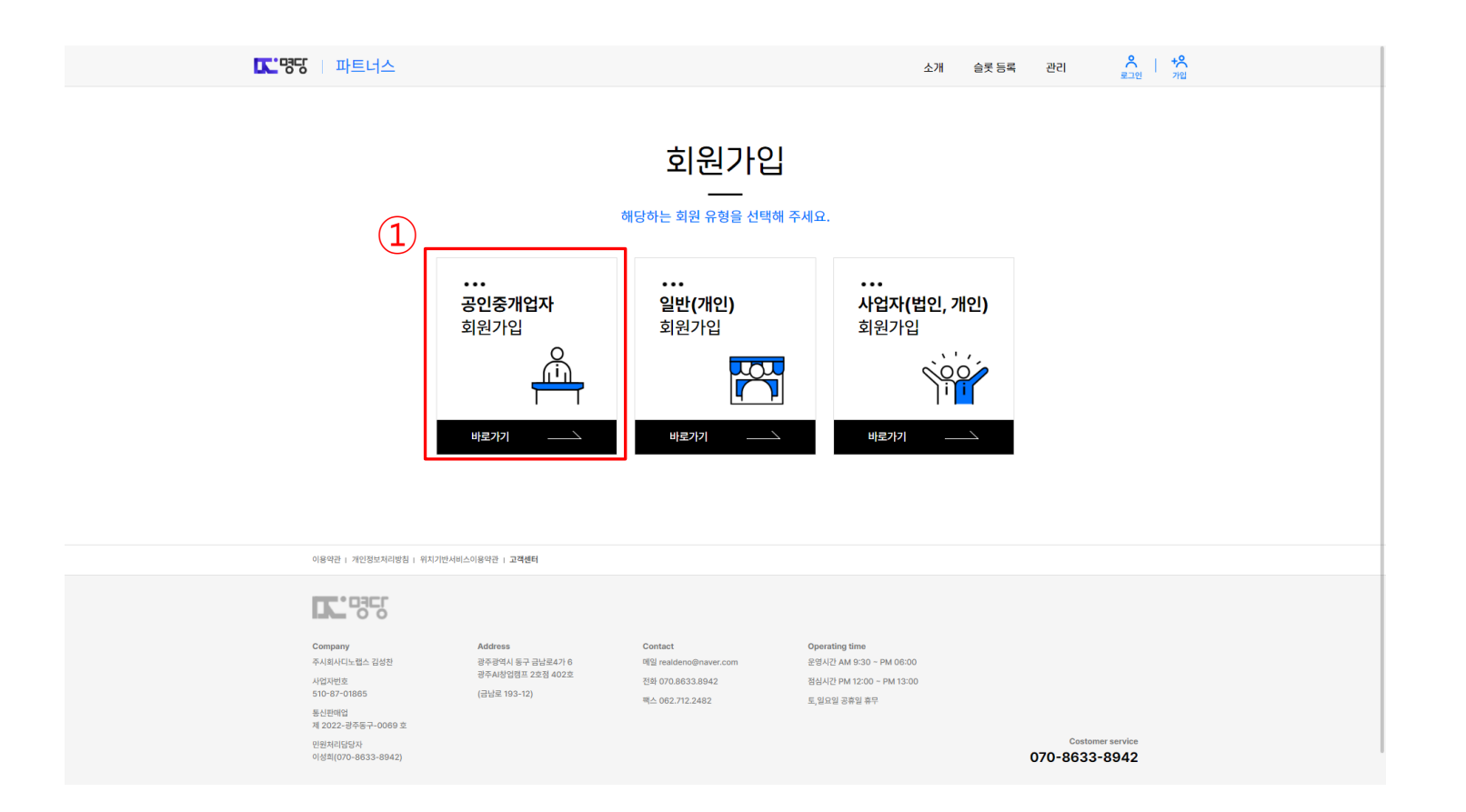

#### 4. 공인중개사 회원가입 Ⅲ

| 또'떙 비파트너스<br>공인 중                                                                                                    | △개 e≭ 5록 려 ᇫᆴᆝᄴᇶ<br>개 업자 히워가인                                                                                                    | 이 적권은 (주)다도합신(여) 제시가 한민가가 한민가가 문항하는 인터넷 사이트 및 도비율 아름라져아신(이며 "영당"라 인다)<br>물 이용하는 감각 사이며 시네스 이용적 관계 필요한 사상을 가장함을 목적으로 합니다.<br>제 2조 정의<br>1. 영당: "회사가가 제공하는 위치기반서비스입니다.<br>2. 제시가 제공하는 위치기반서비스입니다.<br>1) 부동산 대통 등 적은 건경 것보 것도 같아.<br>2) 목사신 대통 등록 서비스<br>2) 목사신 대통 등록 서비스 |
|----------------------------------------------------------------------------------------------------|----------------------------------------------------------------------------------------------------|----------------------------------------------------------------------------------------------------|
| 828                                                                                                    |                                                                                                    | 취치기반서비스 이용약관에 통의합니다                                                                                                    |
| 0<br>9관등의 ···>                                                                                                    | (3)           정보입력                                                                                                    | 공연증개사 및 파트너 회원 서비스 이용 약근<br>제 12 중 축시<br>제 12 중 축시<br>이 약관은 (주):[1:1:1:1:1:1:1:1:1:1:1:1:1:1:1:1:1:1:1                                                                                                    |
| <ul> <li>약관동의         <ul> <li>해반가입시 이용약관, 개인정복취급방향, 개인정</li> </ul> </li> </ul>                                                                                                    | x 수집이용'에 대한 등위가 필요합니다.                                                                                                    |                                                                                                    |
| 이용약관<br>제 12 등 목대<br>제 15 등 목대<br>이 약관은 (주)디노 법소)(이용 "제사"약 원다)<br>이 약제 제공하는 재택 서비스의 이용과 관련하여<br>활 목적으로 합니다.<br>제 2.5 등에<br>1. 원급: "제사가 합타다 등 정보를 산성비율<br>만 인터넷 사이트 및 전체일 예름과제아너물<br>는 이용도 1. "해트다"에 제소하여, Hon<br>가인 정보 수립 및 이용 등 등에<br>(주)니노 법소는 서비스 제공을 위하여 아리와<br>정보 주세는 본 개인 정보의 수집 및 이용이 관 | 기 운영하는 인터넷 사이트 및 도바일 이름리께이션(이며 "영당"과 한다)<br>**회사"의 "이용자"의 권리, 의무 및 책임 사원, 가타 필요한 사람을 규정함<br>권용하여 사비스를 제공할 수 있도록 실행한 가성에 영업양을 알려야! 여용<br>알려하 사원자에 의미로도 사용합니다.<br>제113 배코제트, 사비스를 제공할 수 있 및 이용합니다.<br>같이 개인정보를 수집 및 이용합니다.<br>같은 의 개인정보를 수집 및 이용합니다. | 으로 이용약권에 통의합니다.           · 선언인용           - 영달 취태서소 희화가인 전쟁을 위한 선언 만큼이 달려봅니다.           · 인명 면의 대 유대분을 이용해<br>인명 매 유대분을 이용해           · 인명 예약 지시기 바랍니다.           · 선언 인용                                                                                             |

# 5. 공인중개사 회원가입 IV

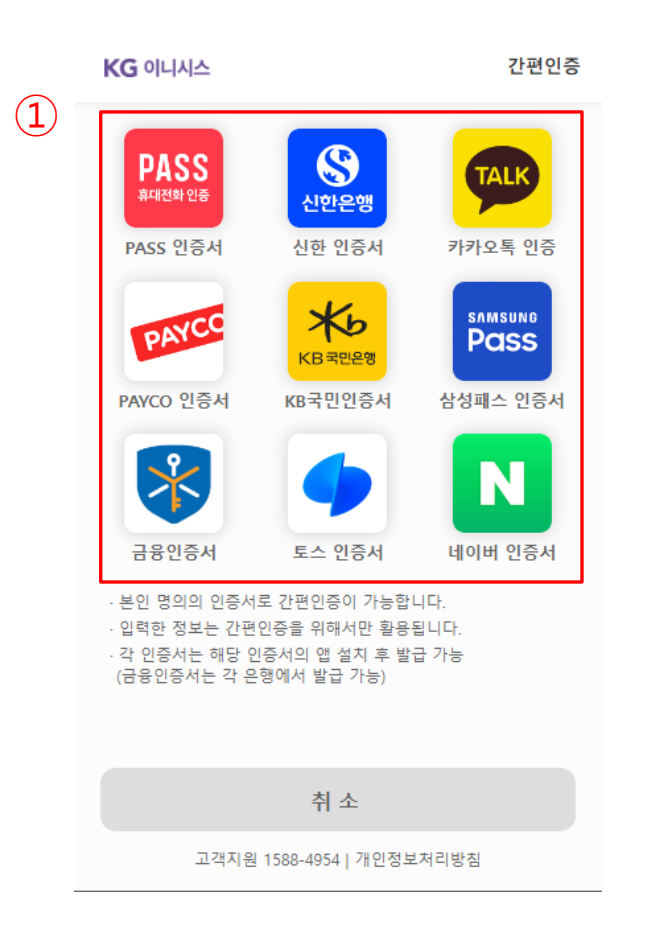

#### 6. 공인중개사 회원가입 V

|   | KG 이니시스                                                   | kakao <b>talk</b> |   |
|---|-----------------------------------------------------------|-------------------|---|
| 1 | 홍길동                                                       |                   |   |
|   | 01012345678                                               |                   |   |
|   | 19881215                                                  |                   |   |
|   | 이용약관                                                      | ✔ 전체동의            | 2 |
|   | ✔ 개인정보 수집 및 이용동의                                          | <u>자세히보기</u>      |   |
|   | ✔ 개인정보 제3자 제공동의                                           | <u>자세히보기</u>      |   |
|   | 유의사항<br>인증이 정상적으로 진행되지 않을 경우,<br>카카오인증서를 재발급 받으신 후 이용해주세요 | L.                |   |
|   |                                                           |                   | 3 |
|   | 뒤로가기 인증히                                                  | HZI               |   |
|   | 고객지원 1588-4954 카카오 인증서 개인정보치                              | 허리방침              |   |

① 인증할 이름, 연락처, 생년월일 입력 / ② 이용약관 동의 / ③ 인증하기 버튼 클릭 ※ 예시 화면은 이전 페이지 카카오톡 인증 클릭 후 진행 상태 입니다.

# 7. 공인중개사 회원가입 VI

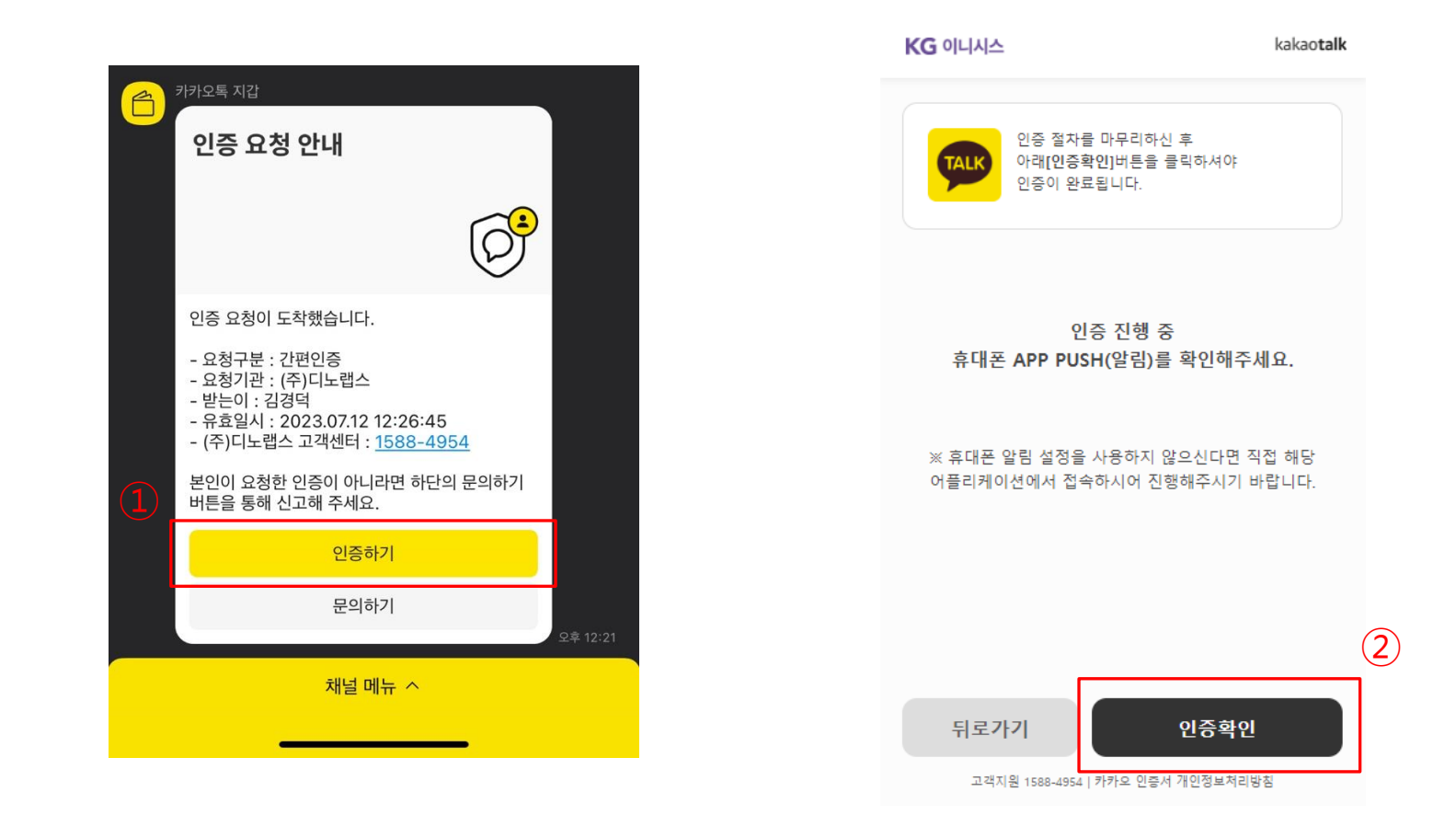

#### 8. 공인중개사 회원가입 ///

| ▶ 명당   파트너스 |            | 소개                                   | 슬롯 등록 관리 <mark>우</mark> 나 <mark>우</mark> 가입 | ▶ 명당   파트너스 |     |                  |                  | 소개          | 슬롯 등록 관리 | <b>우</b>   <b>+우</b><br>로그인 개입 |
|-------------|------------|--------------------------------------|---------------------------------------------|-------------|-----|------------------|------------------|-------------|----------|--------------------------------|
|             |            | <b>F</b>                             |                                             |             | (1) | • 사업자등록번호        | 사업자등록번호          |             |          |                                |
|             | 공          | 인중개 업자회원가입                           |                                             |             | •   |                  | 사업자등록증 첨부        | 첨부          |          |                                |
|             |            |                                      |                                             |             |     | • <del>주</del> 소 | 주소를 입력해주세요.      | 주소찾기        |          |                                |
|             | 01<br>약관동의 | ··· ) 02 ··· ) 03<br>정보입력 ··· ) 신청완료 |                                             |             |     | * 상세주소           | 상세주소를 입력해주세요.    |             |          |                                |
|             |            |                                      |                                             |             |     | • 대표자명           | 101              |             |          |                                |
|             | • 이메일(아이디) | 이메일 아이디를 입력해 주세요. 중복확인               |                                             |             |     | ● 유선전화번호         | 유선전화번호를 입력해 주세요. |             |          |                                |
|             | * 비밀번호     | 비원번호를 입력해 주세요.                       |                                             |             |     | * 휴대폰번호          | 10.000.007       |             |          |                                |
|             | * 비밀번호 확인  | 비일번호를 확인해 주세요                        |                                             |             |     | • 대표사진           | 대표사진을 첨부해 주세요.   | 첨부          |          |                                |
|             | * 중개업소 명   | 중개업소명 찾기                             |                                             |             |     |                  | 이메일수신허용(선택)      | SNS수신허용(선택) |          |                                |
|             | * 중개등록번호   | 중개등록번호                               |                                             |             |     | (2)              |                  |             |          |                                |
|             |            | 중개등록중 침부 침부                          |                                             |             |     |                  | 회원가입             |             |          |                                |
|             | * 사이자들로버ㅎ  | 11이工作面HS                             |                                             |             |     |                  |                  |             |          |                                |

#### 9. 공인중개사 회원가입 💵

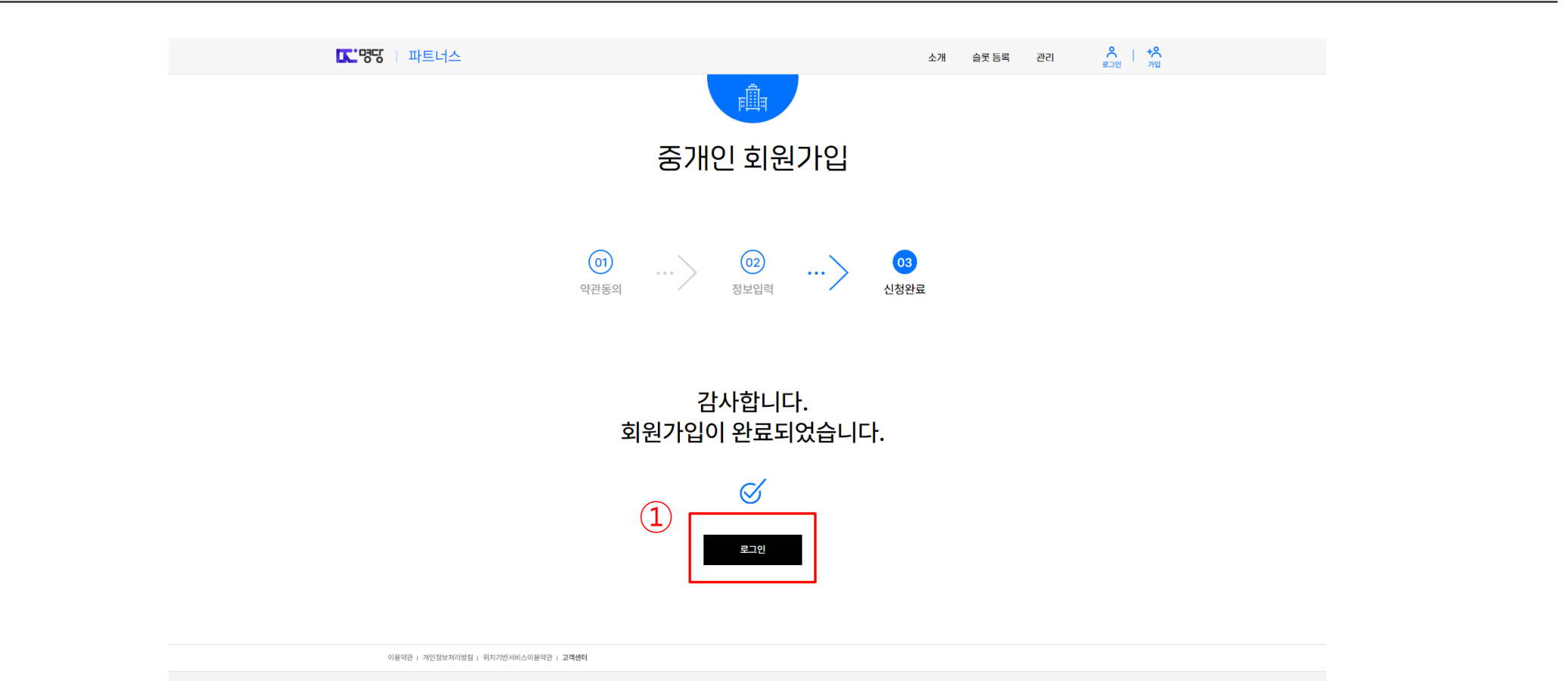

회원가입 완료페이지 / ① 로그인버튼 클릭

#### 10, 로그인

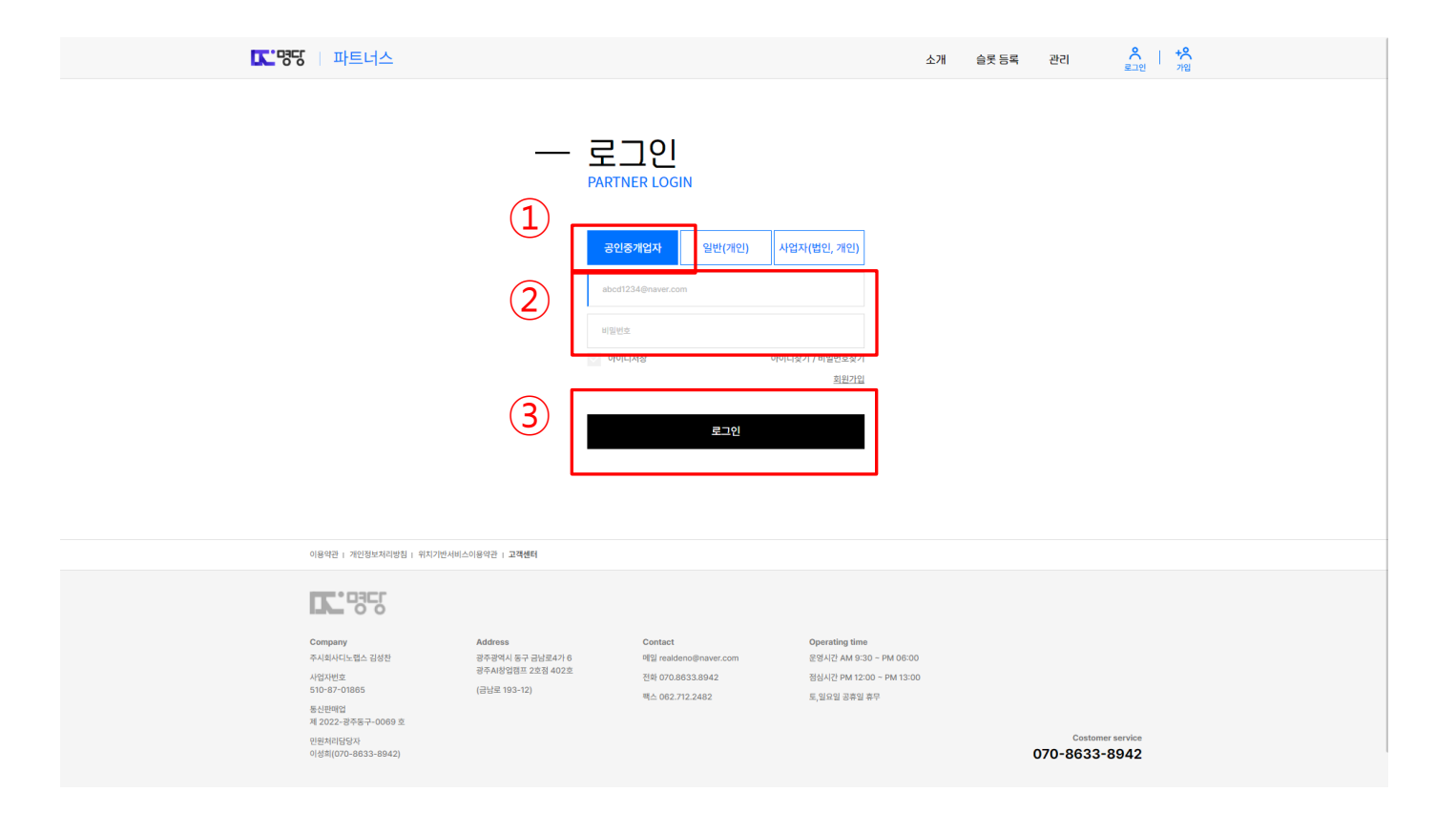

로그인 페이지 / ① 회원 구분 탭에서 공인중개사 선택 / ② 아이디, 비밀번호 입력 / ③ 로그인 버튼 클릭

#### 11. 대시보드

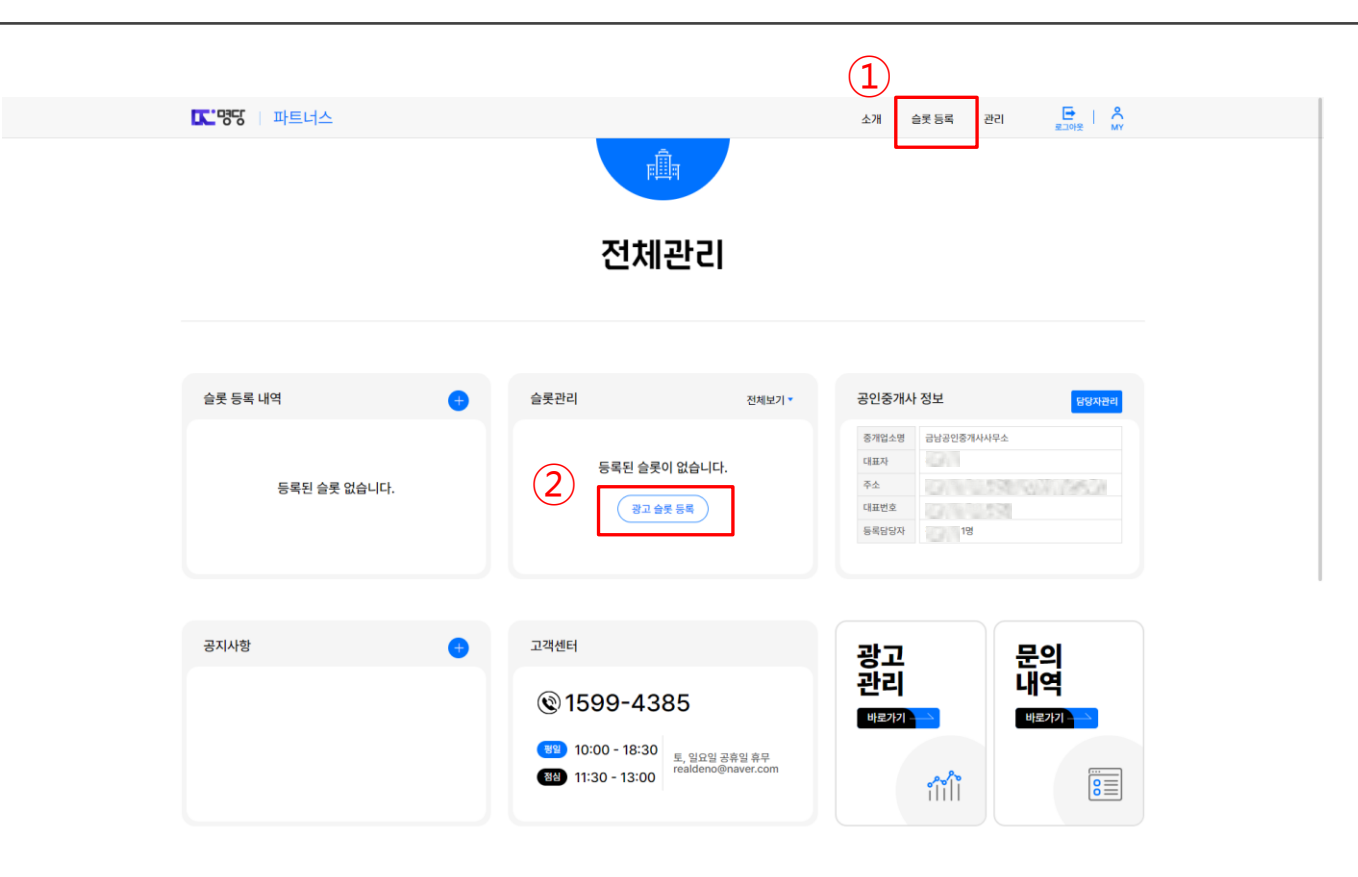

### 12. 슬롯 등록

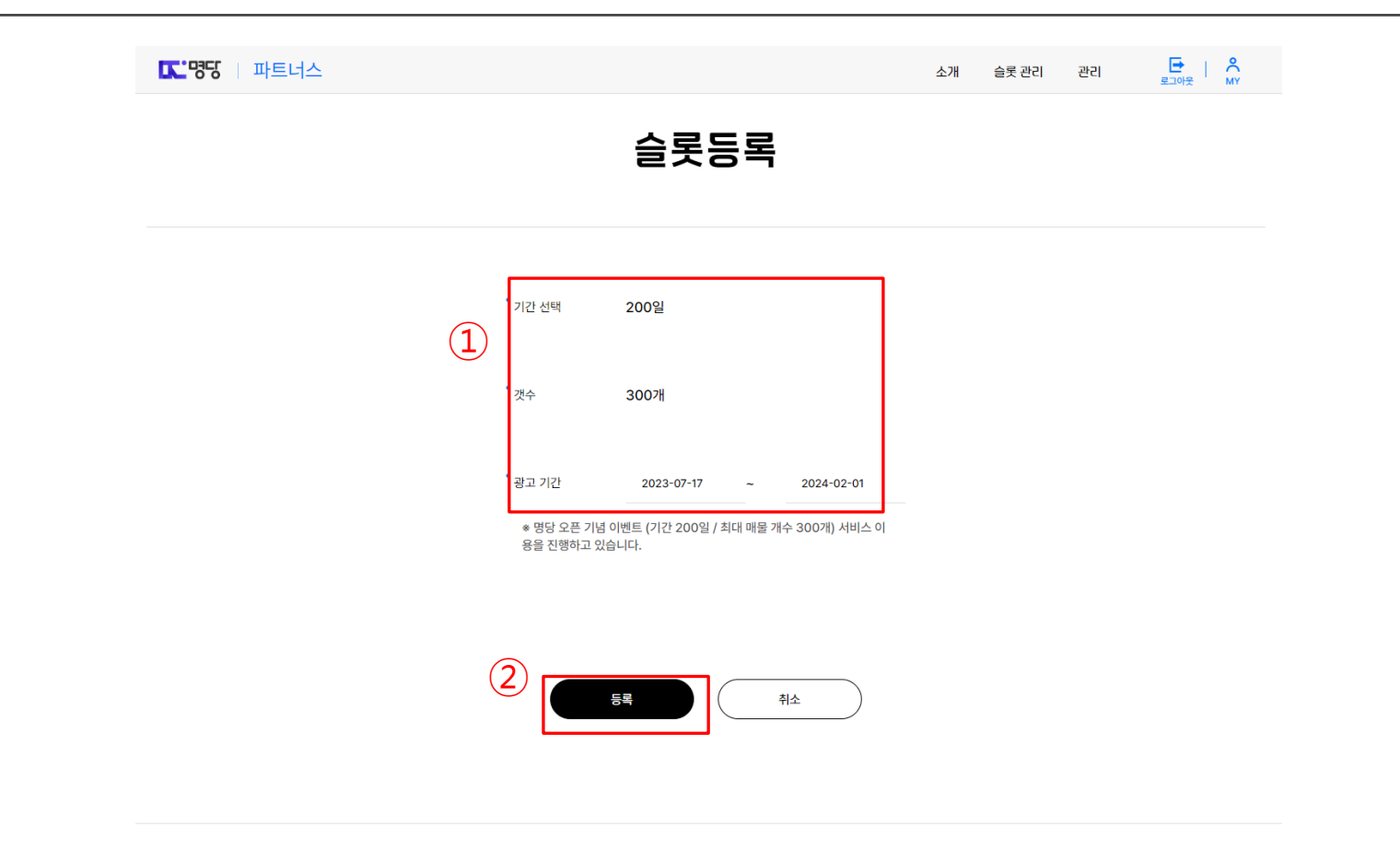

13. 슬롯 등록 완료

| ☞ 명당 □ 파트너스                                    |                                       | 소개 슬롯 관리 관리 | E I ô    |
|------------------------------------------------|---------------------------------------|-------------|----------|
|                                                | ı<br>ش                                |             | ELUY; MY |
|                                                | 등록완료                                  |             |          |
|                                                | $\checkmark$                          |             |          |
|                                                | 등록이 완료되었습니다.                          |             |          |
| 75<br>≙                                        | 2월 2023년 07월 12일 13:36:21<br>롯내역확인 관리 | 1)          |          |
| OIBODF : MONTANIMARI BILIJMANIAOIBODF : JOHNEN |                                       |             |          |
| <b>CC</b> 95                                   |                                       |             |          |

#### 14. 광고 슬롯 관리

| ार: ७९ | 파트너스<br>전체화면 중요하려)<br>  [편                                         | 소개 슬릿 관리 관리                                           |   |
|--------|--------------------------------------------------------------------|-------------------------------------------------------|---|
|        | 광고 슬                                                               | i롯 관리                                                 |   |
|        | 0,300 -                                                            | 이용중인 광고 슬롯 상품 <b>1</b> 개<br><sup>광고술롯 상품 전체보기</sup> 🗉 |   |
|        | 광고 슬롯 상품별 이용현황                                                     | 담당자별 이용현황                                             |   |
|        | 광고 슬롯 상품별 이용현황<br>경고상품 (1 / 300 기간 2023.07.12 - 2024.01.28 (D-200) | 2         상품명 수정         매물 전                         | 3 |

광고 슬롯 관리 페이지 / ② 상품명 수정 버튼은 ① 광고상품 명칭을 변경할 수 있는 버튼 ③ 매물 관리 클릭

#### 매물관리 페이지 / ① 매물등록 버튼 또는 ② 매물등록 버튼 클릭

15. 매물 관리

| 당   파트너스                                   |          | 소개         | 슬롯 관리 관리 문국 | ∣ <mark>Ô</mark> MY                     |
|--------------------------------------------|----------|------------|-------------|-----------------------------------------|
|                                            | r În     |            |             |                                         |
|                                            | 매물관리     | I          |             |                                         |
| 진영(0)<br>사기매료여왕                            | 종료(0)    | 완료(0)      | 검수(0)       |                                         |
| 0 / 300 평고상품 - 기간 2023.07.12-2024.01.28 (D | D-200) * |            |             |                                         |
| 매물이동                                       |          | 검색어를 입력하세요 | ○, 전체 ∨     |                                         |
| ⊘ 전체선택                                     | 매물정보     |            | 등록정보        |                                         |
|                                            | 1 1      |            |             |                                         |
|                                            |          |            |             | (한 파트니스) 애물관리<br>상권분석/중개표개통<br>(한 파트니스) |
| 이용약관   개인정보처리방침   위치기반서비스이용약관   고객센터       |          |            |             |                                         |

#### 16. 매물 등록

| CC'명당   파트너스     | 소개 슬믓 관리                                                                                                    | 관리 문 이 사   | <u>م</u>           |                     |          | 소개 습!          | ह स्टरा स्टब 📑 🕺 | ■ 파트너스       |             |            |       |           |       |
|------------------|----------------------------------------------------------------------------------------------------|------------|--------------------|---------------------|----------|----------------|------------------|--------------|-------------|------------|-------|-----------|-------|
|                  | i i i i i i i i i i i i i i i i i i i                                                                                                    |            | * 거래유협<br>(제제전세일대) | :: 태울 구분 선택 :       |          |                |                  | ( <b>2</b> ) | $\odot$     | U          | 625   | X         | 3     |
|                  |                                                                                                    | (2)        |                    |                     | .0417    |                |                  | $\cup$       | 3)48/C[3]8  | 0 M        | 492   | 0/018/484 | 0.8.5 |
|                  | 매물등록                                                                                                    | $\bigcirc$ | (043/84283)        | 또한당 <b>안원</b>       | Reim     | 원네요            | 인원               |              |             | 25-52      | ()    |           | A:    |
| (1)              |                                                                                                    |            | * 권리금              | 0 만원                | 🕑 권리급 없음 | 🗸 ইগ্যাহ 🗸 শরখ |                  |              | 14          | 한경         | 자율자관련 | 12458     | 편의법   |
|                  |                                                                                                    |            | • 76.01wl          |                     |          |                |                  |              | 90.0        |            | (prop |           |       |
|                  |                                                                                                    |            | Eciel              |                     | 🕑 전리히 교용 | C Rolei X8     |                  |              | đ.          | T          | AA    |           |       |
|                  | > 성가등록 ♡ 전포등록 ♡ 시우실등록 ♡ 경양 ♡ 분양                                                                                                    |            | • ē +              | 건물증수 🕒 1 🖨          | 해당중수 3   | N 701 🕒 1      | 0                |              | <u>농수선물</u> | 기타도소매      | 졸합수대원 |           |       |
| 매물 정보            |                                                                                                    |            | • 면적               | 인전리 m <sup>2</sup>  | 0        | 연면적            | 평                |              | 매불 상세내용     |            |       |           |       |
|                  |                                                                                                    |            |                    | 전용면적 m <sup>2</sup> | 0        | 전용면적           | 8                |              | • 매물제목      | 제목을 입력해주세요 |       |           |       |
| 공간 형태            | 근원상가 ~                                                                                                    |            |                    |                     |          |                |                  |              |             |            |       |           |       |
| * 등기번호           | 동기면 호를 답석해주세요. 동기면 호를 통유하면 특별한 체계에 준비되어 있습니다.                                                                                                    |            | 매물 추가 정            | 보                   |          |                |                  |              | " 떠물상세내용    | 내분분 답박하세요. |       |           |       |
| • <del>주</del> 소 | 주소물 압력력주세요. 주소포기                                                                                                    |            | 입정여부               | 🖌 বনগ্রহ 🖉 প্রথস্চ  | 주자       | 주자없음           | ~                |              |             |            |       |           |       |
| * 상세주소           | র্জনকর চন্দ্র হামধান এ প্রায় হামধান ও প্রায় হামধান ও প্রায় হামধান ও প্রায় হামধান ও প্রায় হামধান ও প্রায় হামধান ও প্রায় হামধান ও প্রায় হামধান ও প্রায় হামধান ও প্রায় হামধান ও প্ |            | 8758               | = ਬਡਮਰੜ ਖੁਕ :: 🗸 🗸  | 화장실      | 484            | v                |              |             |            |       |           |       |
| * 매뒓사진           | 대표사전용 함부해 주세요. 참부                                                                                                    |            | 준공년도               | iii                 |          |                |                  |              | 등록정보        |            |       |           |       |
| 매물 계약 3          |                                                                                                    |            | 매움특징               | 🗸 सबाहाल            |          | 20002 V #II    |                  |              | * 담당자 선택    | 19/1 -     |       |           |       |
|                  | -                                                                                                    |            |                    | 또한사이법               | V 82     | V 46           |                  |              |             |            |       |           |       |
| * 거래유형           | :-매울 구분 선택 :: · · ·                                                                                                    |            |                    |                     |          |                |                  |              |             |            |       |           |       |

त्रथ 📑 । 🐥

8

1 908 **118**182

PCB/2R 29

Ø

매물관리 페이지 / ① 단계 (진행 - 매물 광고 진행중, 종료 - 매물 거래 완료되지 않았지만 광고기간이 지난 매물, 완료 - 거래가 완료된 매물, 검수 - 매물이 문제가 있어서 사이트 관리자가 검수 상태로 변경한 매물 ② 매물 등록 상태 및 슬롯 기간 / ③ 등록 된 매물 리스트 / ④ 리스트에 매물을 상태를 변경하는 버튼 / ⑤ 등록된 매물 확인 버튼 / ⑥ 매물 정보 변경 버튼

#### (④ 매물 이동) 클릭시 화면

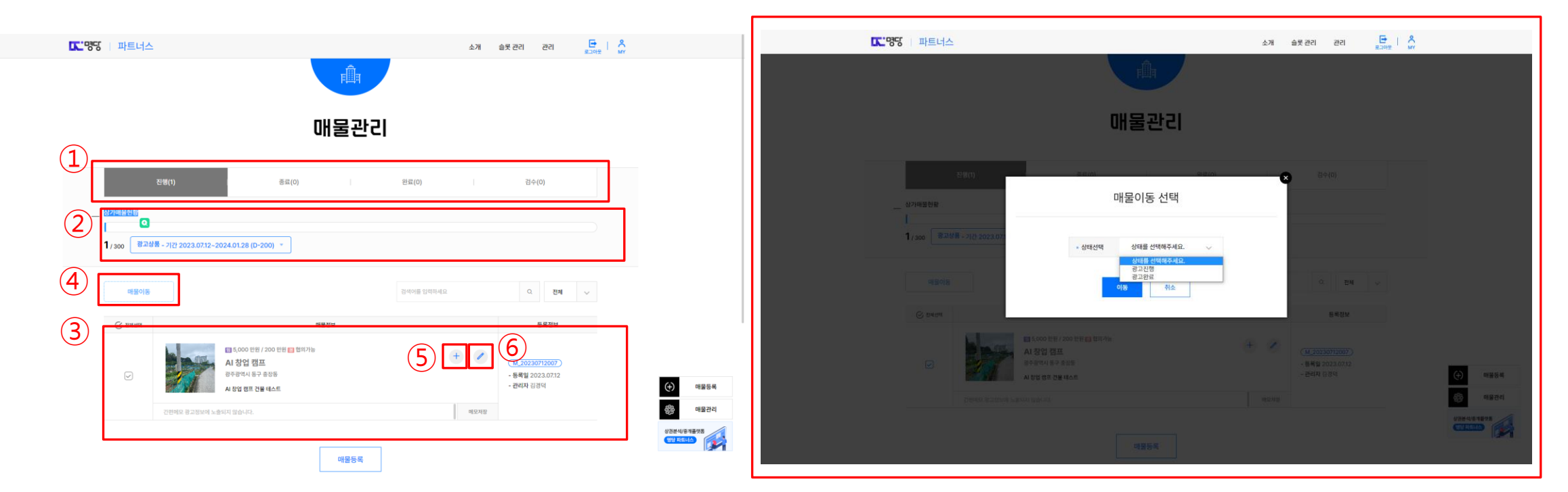

### 17. 매물 관리